# **Buchen der Inventurdaten TGIS**

MTM-Arbeitsanweisung, Version 7.00, September 2023

### Allgemeines

- Inventuren werden durch MTM angeordnet
- Die Durchführung der Inventur wird durch die Tauschgeräteverantwortlichen (TGV) der MTM-Partner organisiert und geleitet
- TGV halten sich dabei an das Inventurhandbuch MTM  $\rightarrow$  <u>https://www.logistiktransport.ch/mtm/allgemeine-informationen/tauschgerate-inventur</u>
- Nach der Zählung der Tauschgeräte (TG) muss der TGV die physischen Bestände mit Datum der Inventur im TGIS erfassen
- Die Inventar-Korrekturen (Differenz Systembestand / physischer Bestand) werden erst auf das Datum der Erfassung bestandswirksam
- Inventarkorrekturen müssen unmittelbar nach der physischen Inventur resp. Zählung im TGIS erfasst werden
- Gemäss Inventurkonzept MTM sind bei der Ermittlung der physischen Bestände folgende Mengen zu berücksichtigen:
  - > Unterwegspartien (An-/Auslieferungen)
  - > Vorerfasste Korrekturbuchungen

## Vorgehen

#### 1. Buchungsart und Inventurdatum wählen

Nach der Anmeldung am TGIS wird die Buchungsart "Inventar Korrektur" ausgewählt und das Inventurdatum der physischen Zählung eingegeben.

- Funktionsreiter "Buchungen" wählen
- Buchungsreiter "Neue Buchungen" wählen
- Buchungsart "Inventar Korrektur" wählen
- Inventurdatum eingeben → Inventurdatum = Datum durchgeführte Inventur physisch
- Datumsprüfung mit Symbol  $\checkmark$  bestätigen

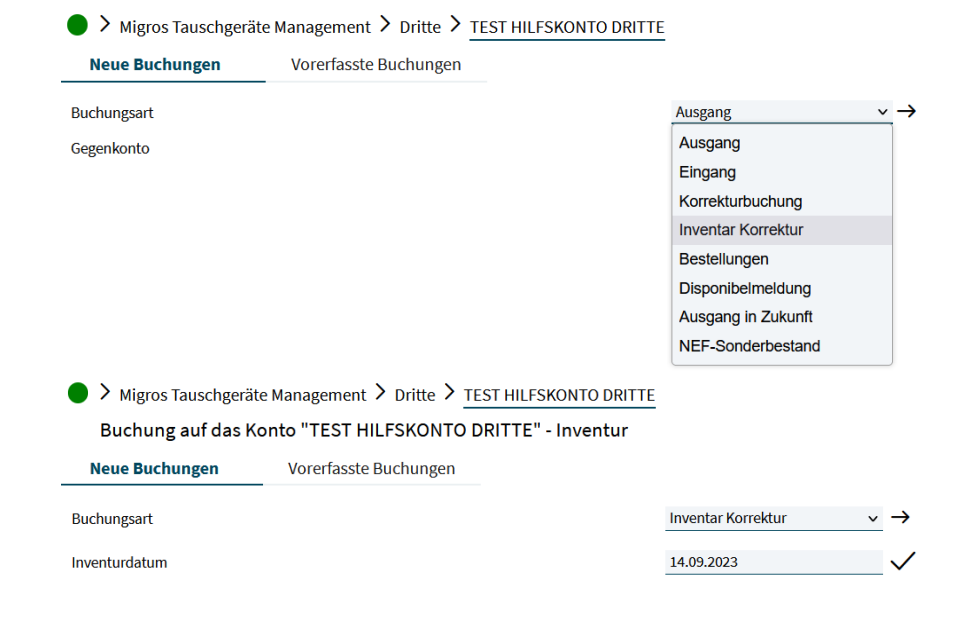

## **Buchen der Inventurdaten TGIS**

MTM-Arbeitsanweisung, Version 7.00, September 2023

#### 2. Inventar Korrektur erfassen

Der MTM-Partner tätigt die Eingabe des physisch gezählten Bestands pro inventurpflichtigem TG in die Spalte "Inventur".

- > Typ Pal muss nicht gezählt und eingetragen werden
- > Die Systembestände pro TG werden in der Spalte "Lagerbestand" angezeigt
- > Spalte "Inventur" dient zur Eingabe der physisch gezählten Mengen
- > Spalte "Differenz" rechnet automatisch die Differenz Spalte "Lagerbestand" / "Inventur"
- > Mit Klick auf Symbol 🗐 wird die Inventur im System (TGIS) gespeichert

WICHTIG: TG mit Differenz "0" Spalte "Differenz" müssen via Mail an <u>mtm@mgb.ch</u> gemeldet werden, diese sind im TGIS für MTM nicht ersichtlich

| Migros Tauschgeräte Management > Dritte > TEST HILFSKONTO DRITTE |                       |                   |          |               |           |   |                                |
|------------------------------------------------------------------|-----------------------|-------------------|----------|---------------|-----------|---|--------------------------------|
| Buchung auf das Konto "TEST HILFSKONTO DRITTE" - Inventur        |                       |                   |          |               |           |   |                                |
| Neue Buchungen                                                   | Vorerfasste Buchungen |                   |          |               |           |   |                                |
| Buchungsart                                                      | 1                     | Inventar Korrektu | r v      | $\rightarrow$ |           |   |                                |
| Inventurdatum                                                    | 1                     | 14.09.2023        |          | $\checkmark$  |           |   |                                |
|                                                                  |                       |                   |          |               |           |   |                                |
| Тур                                                              |                       | Lagerbestand      | Inventur |               | Differenz |   | Bemerkung                      |
|                                                                  |                       |                   |          |               |           |   |                                |
| Pal                                                              |                       | 354               | Stk.     |               | 0 Stk.    |   | muss nicht gezählt werden      |
| AN                                                               |                       | 520               | 416 Stk. |               | 104 Stk.  |   | Verlust                        |
| BN                                                               |                       | 156               | 312 Stk. |               | -156 Stk. |   | Nachmiete                      |
| CN                                                               |                       | 96                | 96 Stk.  |               | 0 Stk.    |   | Meldung via Mail an mtm@mgb.ch |
| Н                                                                |                       | 272               | 136 Stk. |               | 136 Stk.  |   | Verlust                        |
| U                                                                |                       | 64                | 32 Stk.  |               | 32 Stk.   |   | Verlust                        |
| P1-01                                                            |                       | 26                | 28 Stk.  |               | -2 Stk.   |   | Nachmiete                      |
| 1/1 Migros-GK                                                    |                       | 9                 | 10 Stk.  |               | -1 Stk.   |   | Nachmiete                      |
|                                                                  |                       |                   |          |               |           | • |                                |

Falls der physische Bestand <u>grösser</u> ist als der Kontobestand, wird die Korrektur automatisch gebucht. MTM evaluiert die Nachmiete und kommuniziert das Ergebnis an den MTM-Partner zur Stellungnahme.

Falls der physische Bestand <u>kleiner</u> ist als der Kontostand, wird die Korrektur durch MTM bestätigt. MTM evaluiert den Verlust und kommuniziert das Ergebnis an den MTM-Partner zur Stellungnahme.